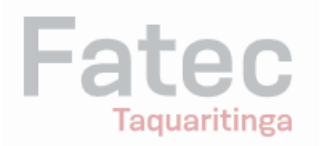

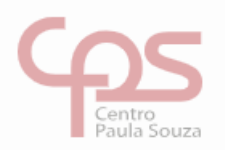

## Troca de senha da rede pela máquina

Este tutorial irá guiá-lo através de passos para trocar a senha da rede pela máquina. Siga as instruções abaixo:

• Pressione simultaneamente as teclas Ctrl + Alt + Delete no teclado. Isso abrirá um menu com várias opções.

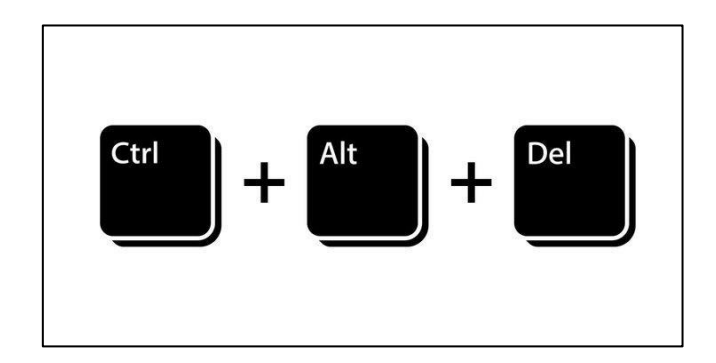

 No menu que aparece após pressionar Ctrl+Alt+Delete, você verá várias opções, incluindo "Bloquear", "Trocar usuário", "Sair", "Alterar uma senha" e "Gerenciador de tarefas". Clique em "Alterar uma senha".

| Bloquear               |
|------------------------|
| Trocar usuário         |
| Sair                   |
| Alterar uma senha      |
| Gerenciador de Tarefas |
| Cancelar               |
|                        |
|                        |

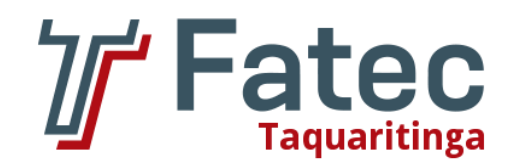

 Na tela seguinte, você verá seu nome de usuário e um campo para digitar sua senha antiga, um campo para digitar sua nova senha e um campo para confirmar a sua nova senha. Digite sua senha antiga exatamente como você a digitou antes.

| 8                                        |    |
|------------------------------------------|----|
| Alterar uma senha                        |    |
| FATECTQ0\seu-ra                          | ŀ, |
| Senha antiga                             |    |
| Nova senha                               |    |
| Confirmar senha →<br>Entrar em: FATECTQ0 |    |
| Como entrar em outro domínio?            |    |
| Cancelar                                 |    |

- Após ter digitado e confirmado sua nova senha, pressione a tecla "Enter" no teclado. Isso irá confirmar a alteração da senha.
- Após pressionar Enter, você será notificado de que sua senha foi alterada com sucesso. Clique no botão "OK" para sair da tela de alteração de senha.

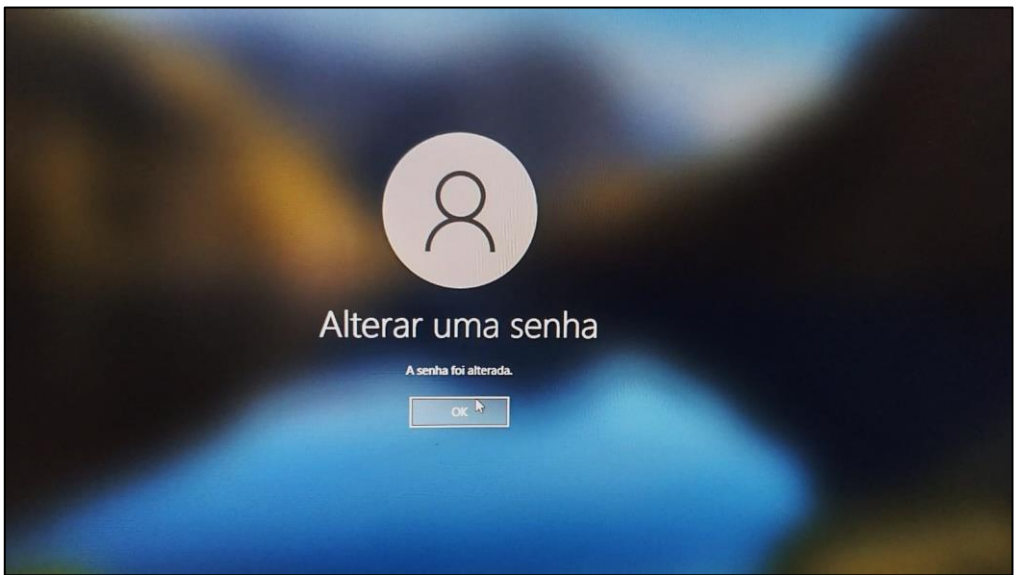

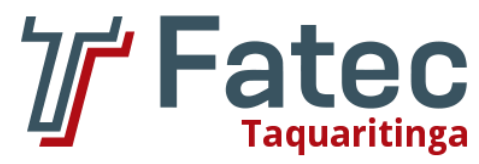

• Depois de clicar em "OK", você pode reiniciar o computador ou simplesmente começar a usá-lo normalmente com sua nova senha.

## Lembre-se de escolher uma senha forte e única para proteger sua rede e seus dados.